# **OBSZAR DOSTĘPU DLA URZĄDZEŃ MOBILNYCH poprzez NFC (Android)** SKRÓCONY PRZEWODNIK 1/1

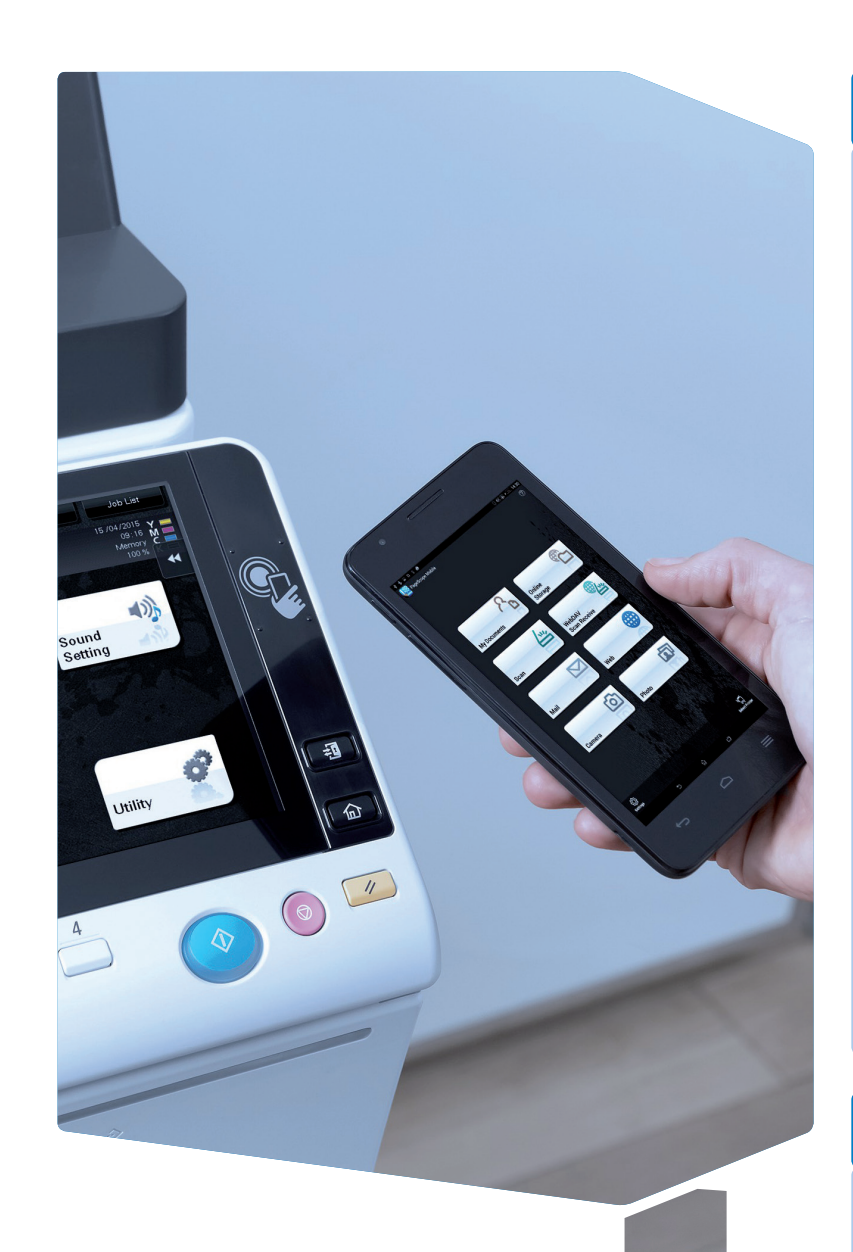

NFC (Near Field Communication) zapewnia połączenie bezprzewodowe z odległości kilku centymetrów pomiędzy urzadzeniami, w których dostępne jest NFC.

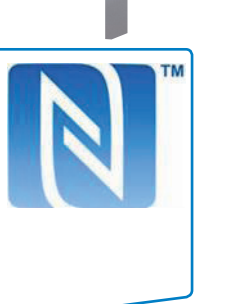

# Właczyć NFC

#### Obszar NFC na panelu sterowania MFP

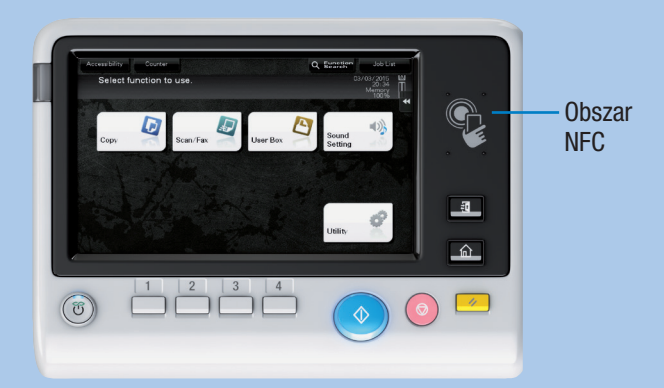

#### Urządzenie z systemem Android należy przygotować w następujący sposób:

- 1. Zainstalować PageScope Mobile dla systemu Android.
- 2. Włączyć połączenia bezprzewodowe.
- 3. Właczyć NFC.

Zależnie od ustawień systemu, użytkownik teraz może:

- uruchomić aplikację PageScope Mobile.
- zarejestrować system i informacje o sieci w PageScope Mobile.
- uruchomić funkcję drukowania lub skanowania.
- przeprowadzić Autoryzację użytkownika.

### Zarejestrować MFP w aplikacji PageScope Mobile

1. Urządzenie z systemem Android przyłożyć do obszaru NFC lub do modułu NFC.

Uruchomiona zostanie aplikacja PageScope Mobile.\*

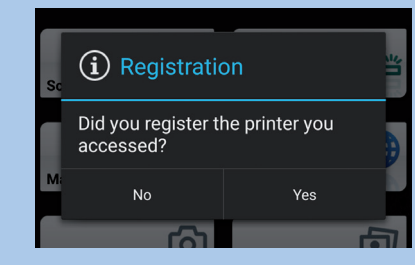

2. Dotknąć Yes, by zarejestrować.

\* Jeśli aplikacja PageScope Mobile nie jest zainstalowana w urządzeniu z systemem Android, użytkownik zostanie automatycznie przekierowany na stronę pobierania

#### Moduł NFC przymocowany do systemu

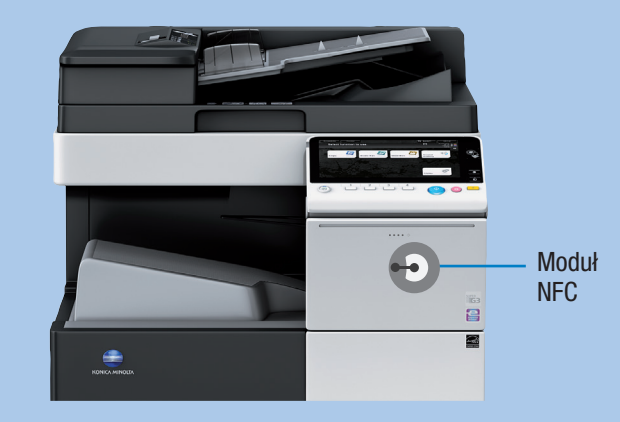

#### Urządzenie z systemem Android należy przygotować w następujący sposób:

- 1. Zainstalować PageScope Mobile dla systemu Android.
- 2. Włączyć połączenia bezprzewodowe.
- 3. Właczyć NFC.

 $\mathbf{O}$ 

Zależnie od zawartości modułu NFC użytkownik może teraz:

- uruchomić aplikację PageScope Mobile.
- zarejestrować system i informacje o sieci w PageScope Mobile.
- uruchomić funkcję drukowania lub skanowania.

## Skanowanie do urządzenia z systemem Android **1.** Ułożyć R oryginał(y)

☆ Scan

**2.** Urzadzenie z systemem Android przyłożyć do obszaru NFC lub do modułu NFC.

Uruchomiona zostanie aplikacja PageScope Mobile.

- 3. Wybrać funkcję Scan.
- 4. Dokonać żądanych ustawień skanowania.
- 5. Dotknać Scan lub ponownie urządzenie z systemem Android przyłożyć do obszaru NFC. Rozpocznie się przetwarzanie skanowania.

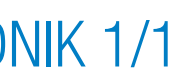

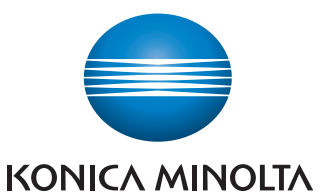

 $\bigcirc$ 

#### Przeprowadzić Autoryzację użytkownika\*

- 1. Odblokować panel urządzenia z systemem Android.
- 2. Urządzenie z systemem Android przyłożyć do obszaru NFC.

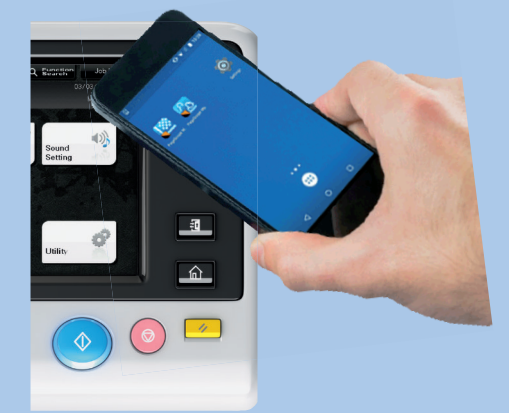

System zostanie odblokowany.

\* Autoryzacja NFC musi być włączona, a informacje dotyczące autoryzacji użytkownika muszą być zarejestrowane w PageScope Mobile. Aby poznać szczegóły, patrz pomoc aplikacji PageScope Mobile i instrukcja obsługi MFP.

## Drukowanie z urządzenia z systemem Android

- 1. Urządzenie z systemem Android przyłożyć do obszaru NFC lub do modułu NFC. Uruchomiona zostanie aplikacja PageScope Mobile.
- **2.** Wybrać plik do wydrukowania korzystając z My Documents. Mail. Web. Camera lub Photo.
- 3. Dokonać żądanych ustawień drukowania.
- 4. Dotknać Print lub ponownie urządzenie z systemem Android przyłożyć do obszaru NFC. Rozpocznie się przetwarzanie drukowania.

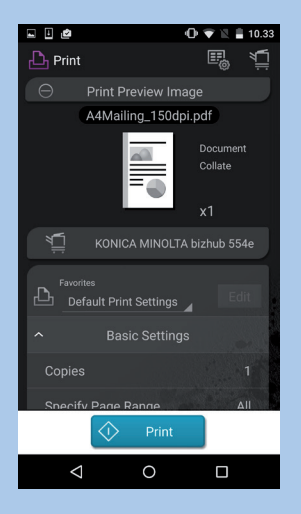